# Basic Search and Full Text Access from Electronic Medicines Compendium (EMC)

Revised since 10/02/2023

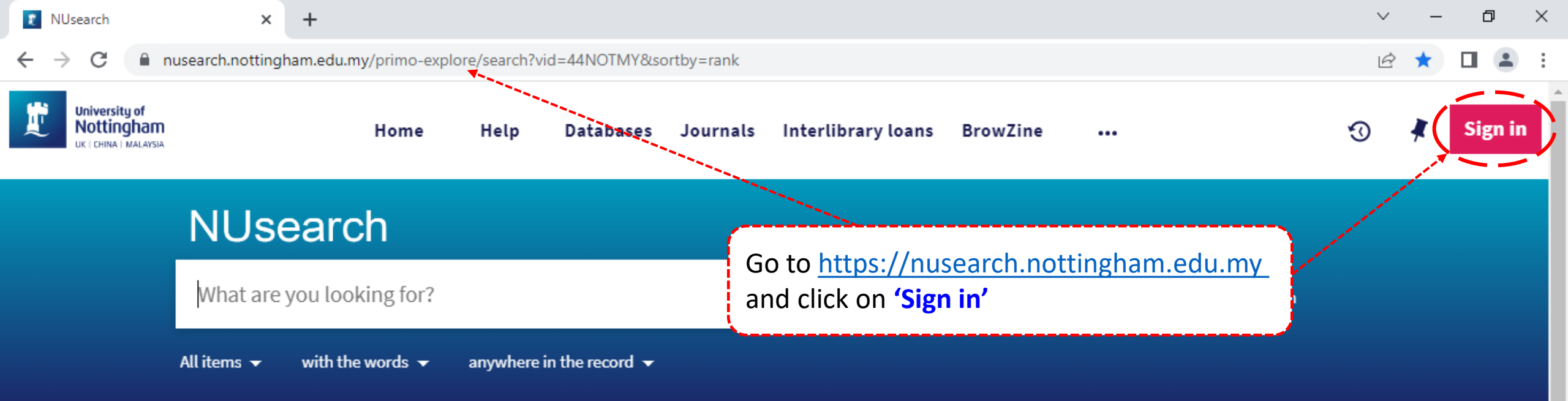

#### Welcome to NUsearch Malaysia

NUsearch has been updated! Read about all the new features and enhancements in our November release notes.

Due to scheduled maintenance, NUsearch may be unavailable weekly **from 11pm Saturday to 2am Sunday.** 

#### Sign in

Sign in to NUsearch to:

- · view the full list of search results
- check your library account
- request items
- access resources seamlessly from off-campus

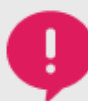

#### What am I searching?

Everything the library has access to - all online

#### Where can I get help?

Need help? is always available from the NUsearch

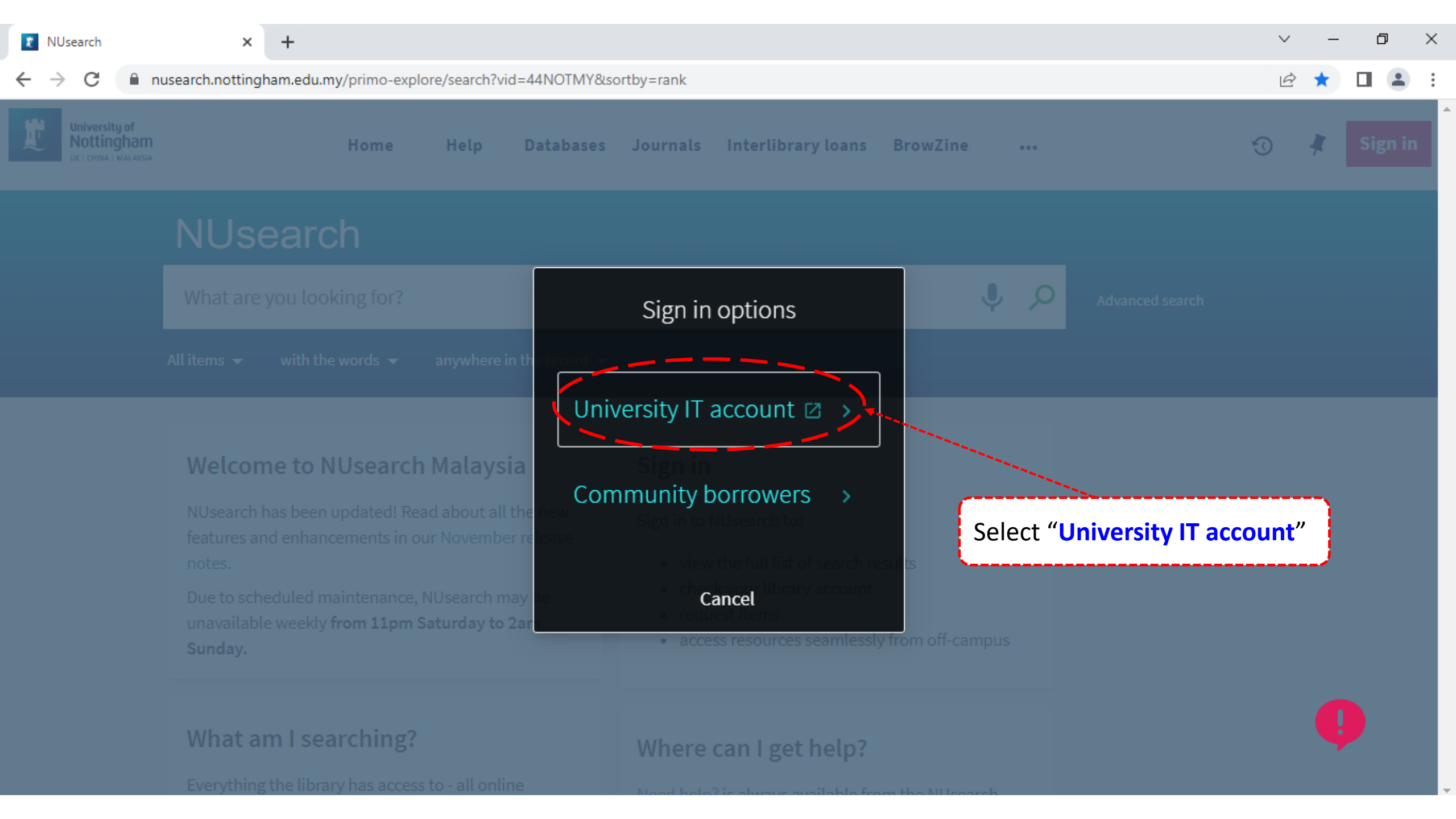

+

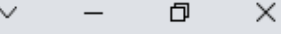

🖻 ☆ 🔲 😩

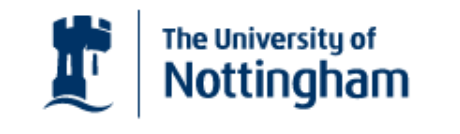

UNITED KINGDOM · CHINA · MALAYSIA

Welcome to The University of Nottingham's Malaysia Campus' Shibboleth IDP Service

#### Login to NUsearch Malaysia

Username

Username only; e.g., kexxx1

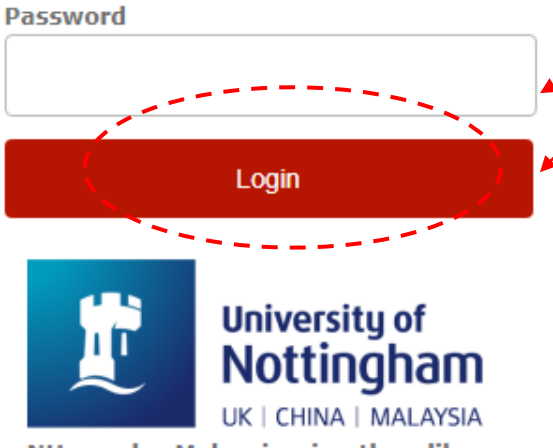

NUsearch Malaysia is the library search interface offered by the Malaysia campus at the University of Nottingham Type in your **'university username** & password' and click on **'Login'** 

**Note:** Please ensure that you are at the authentication page with the Malaysia url link (.edu.my)

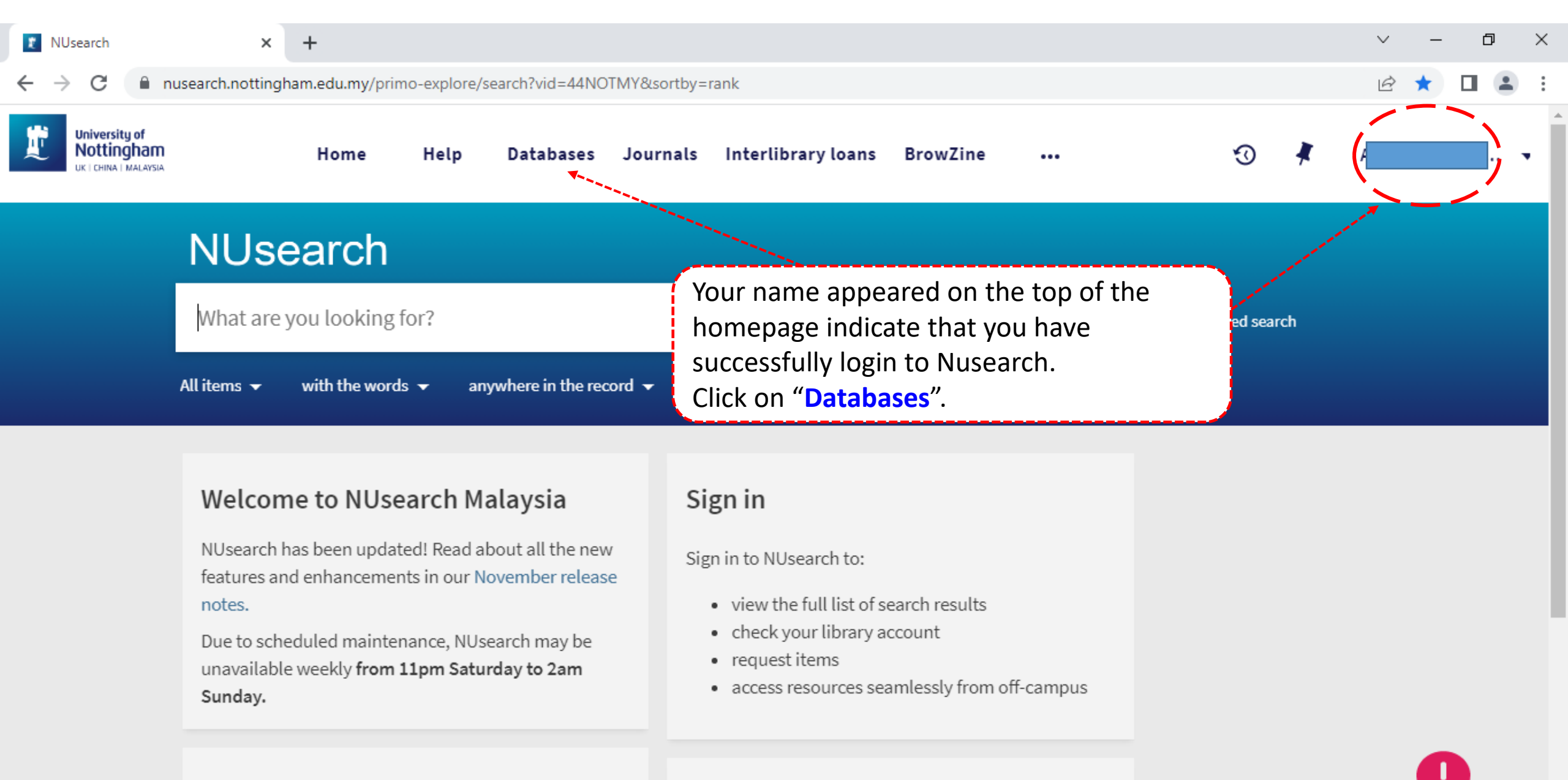

#### What am I searching?

Everything the library has access to - all online

### Where can I get help?

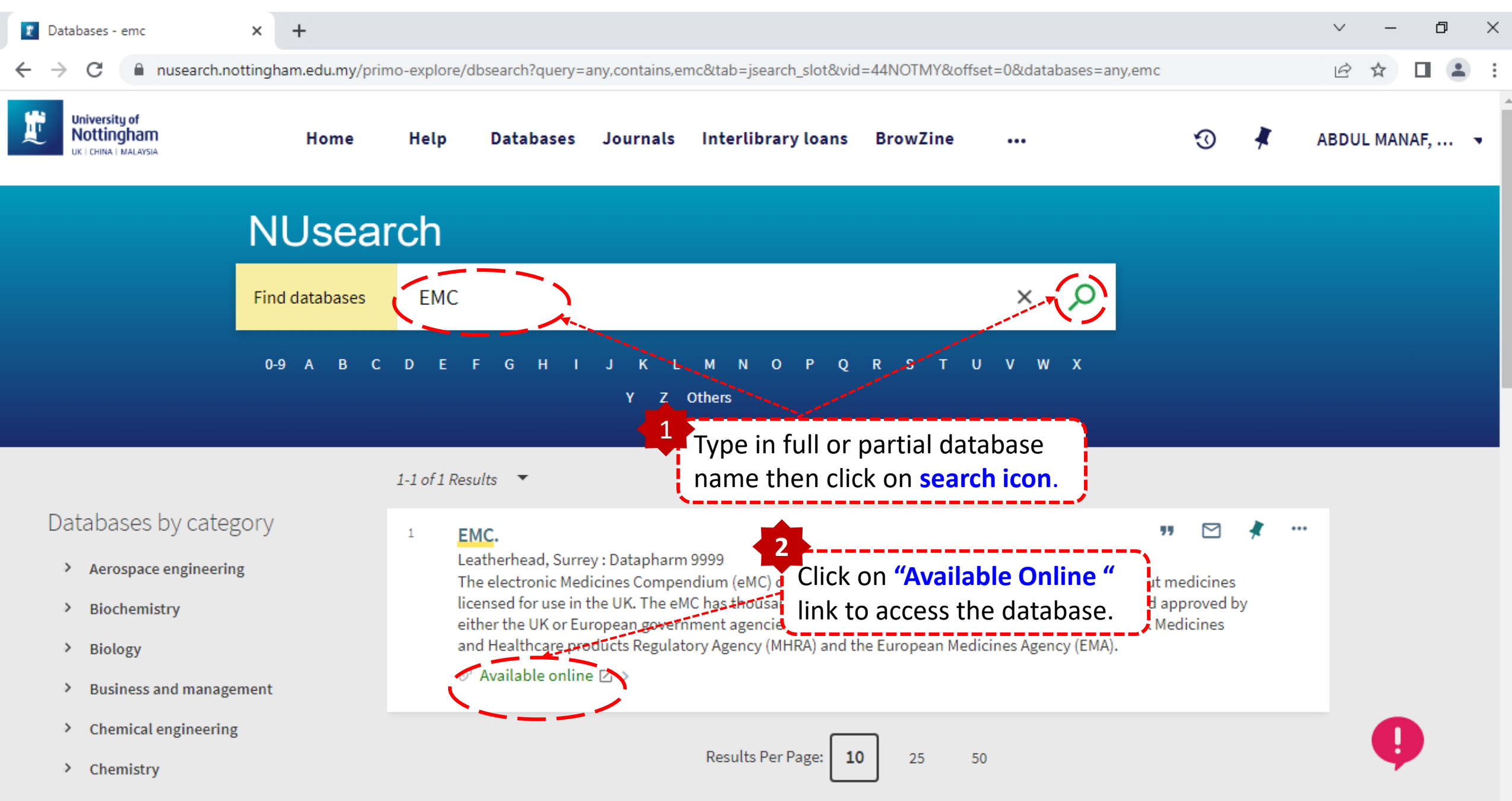

Civil engineering

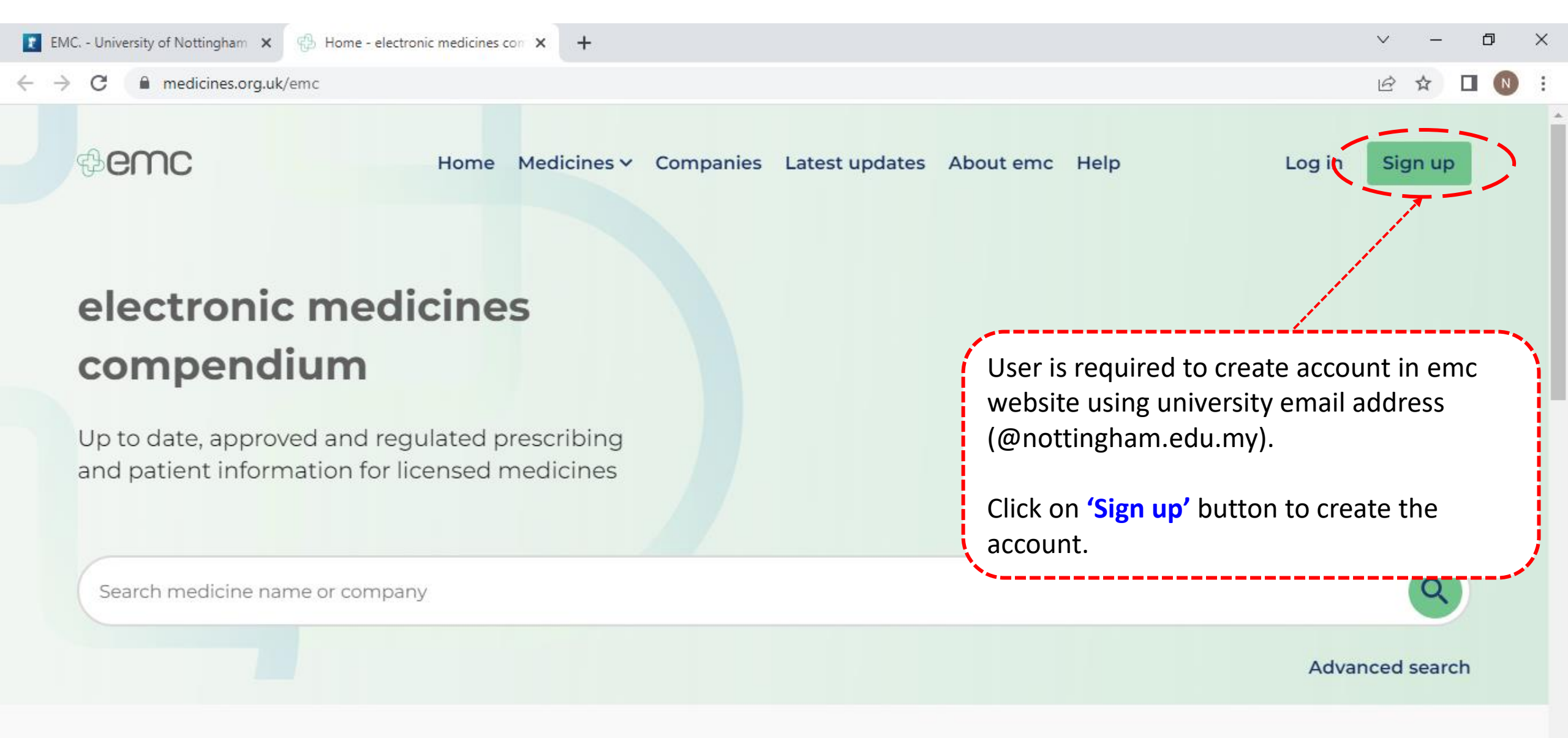

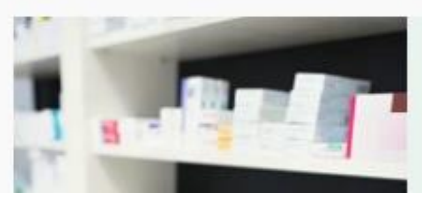

Sign up to emc

Create your emc account to access:

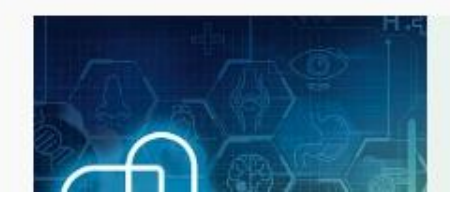

About Datapharm

Datapharm is the leading medicines

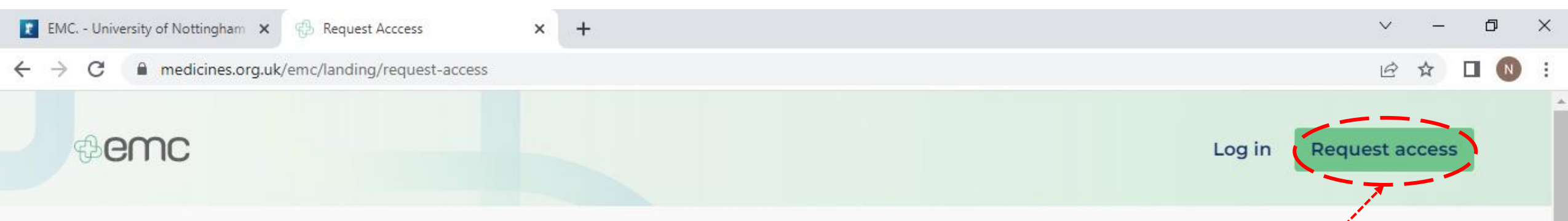

Access the most comprehensive and up to date medicine database in the UK

With so much unreliable medicine information online, finding a trustworthy and accurate source can be challenging.

Trusted by 97% of UK healthcare professional users, emc provides access to the most up to date regulator approved UK drug information.

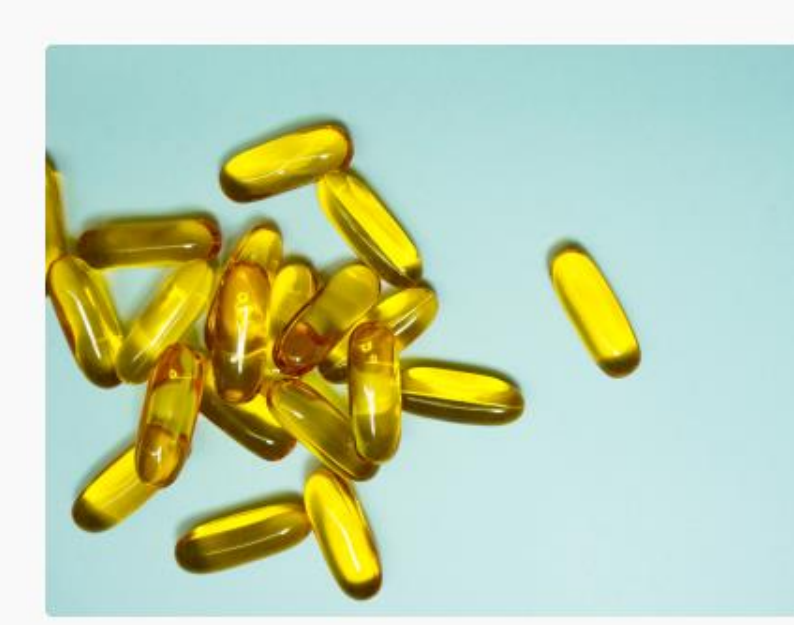

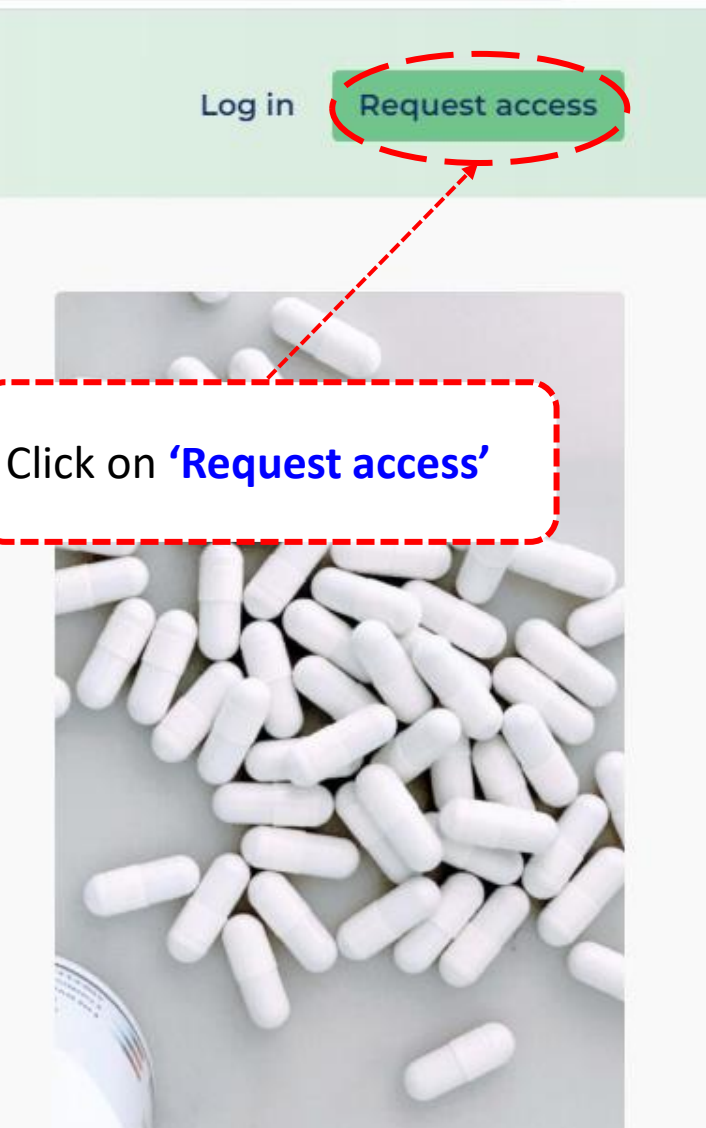

\*

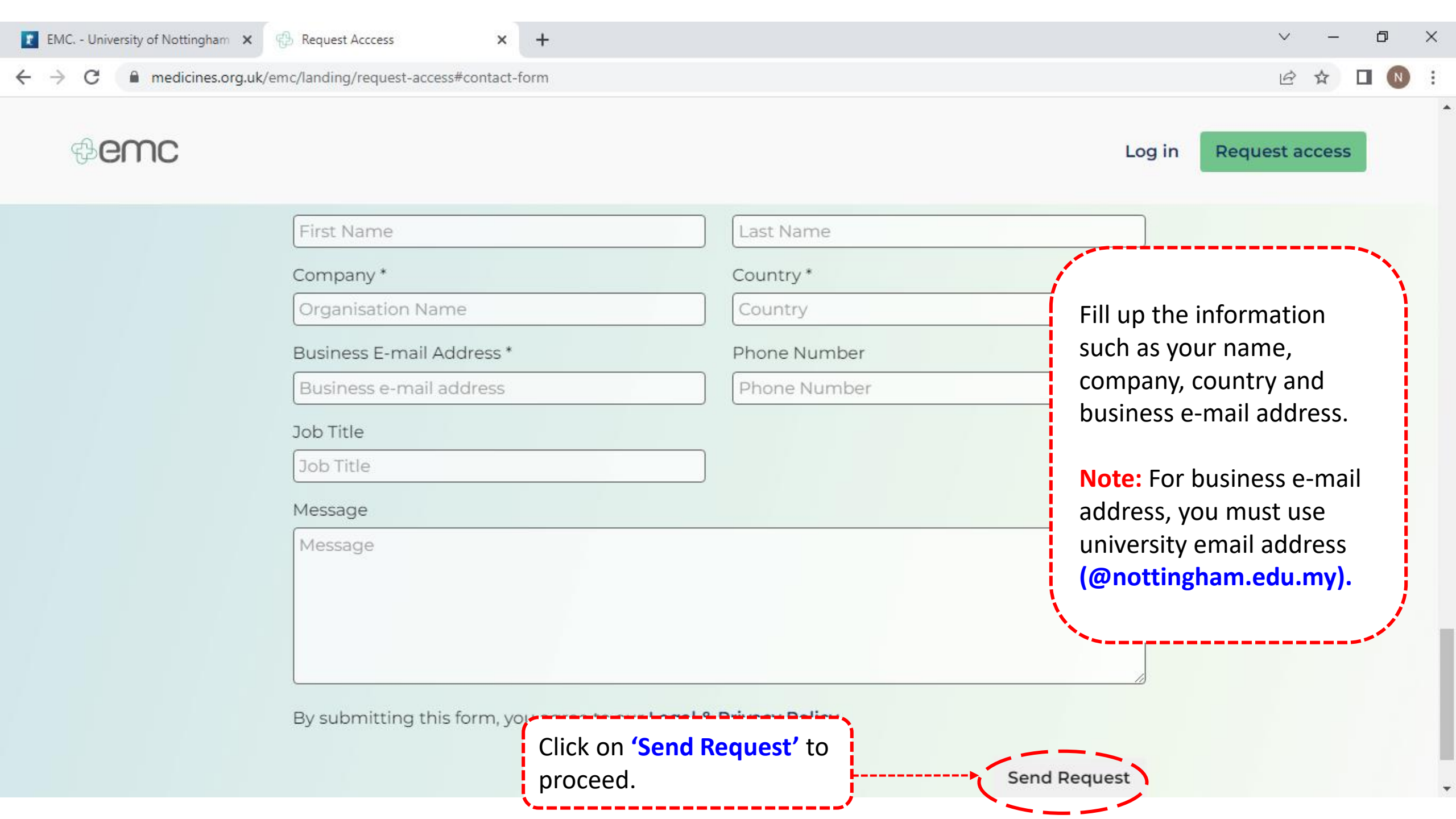

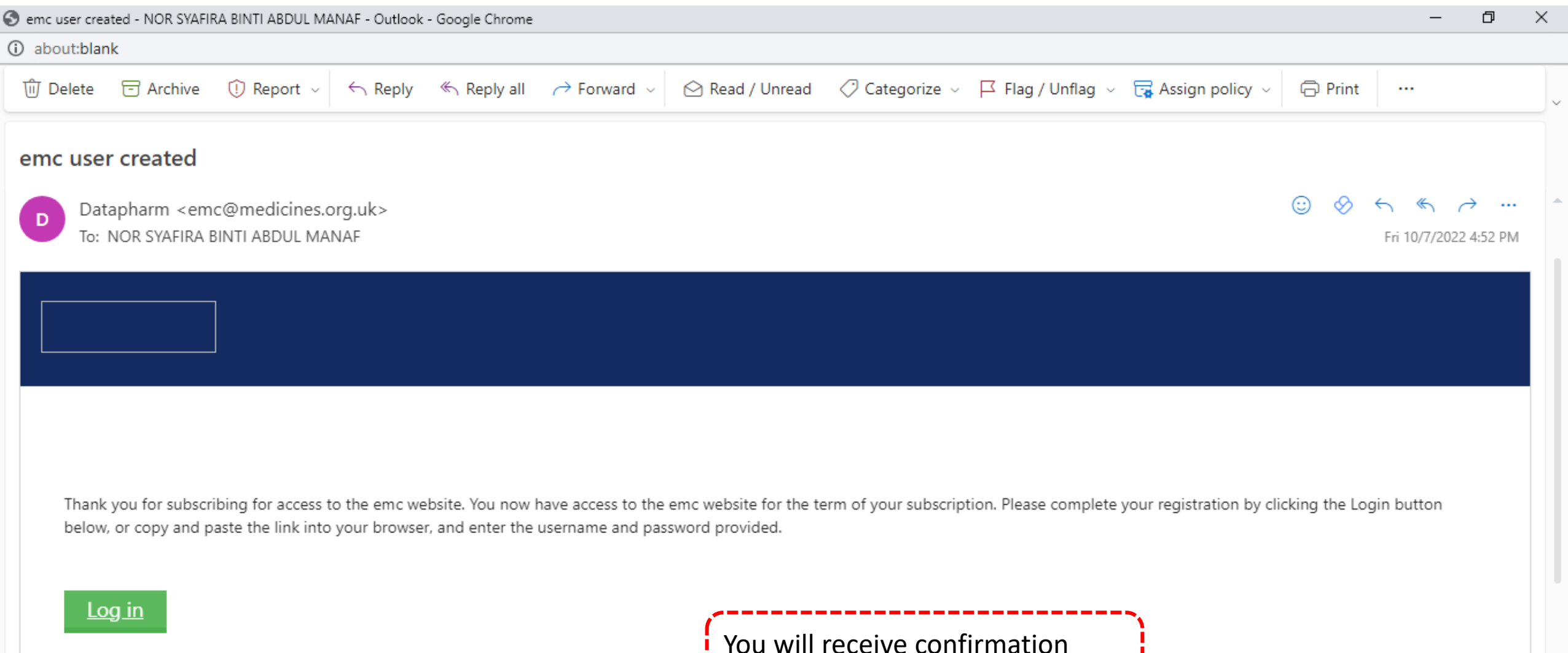

https://www.medicines.org.uk/emc/login

You will receive confirmation email from emc.

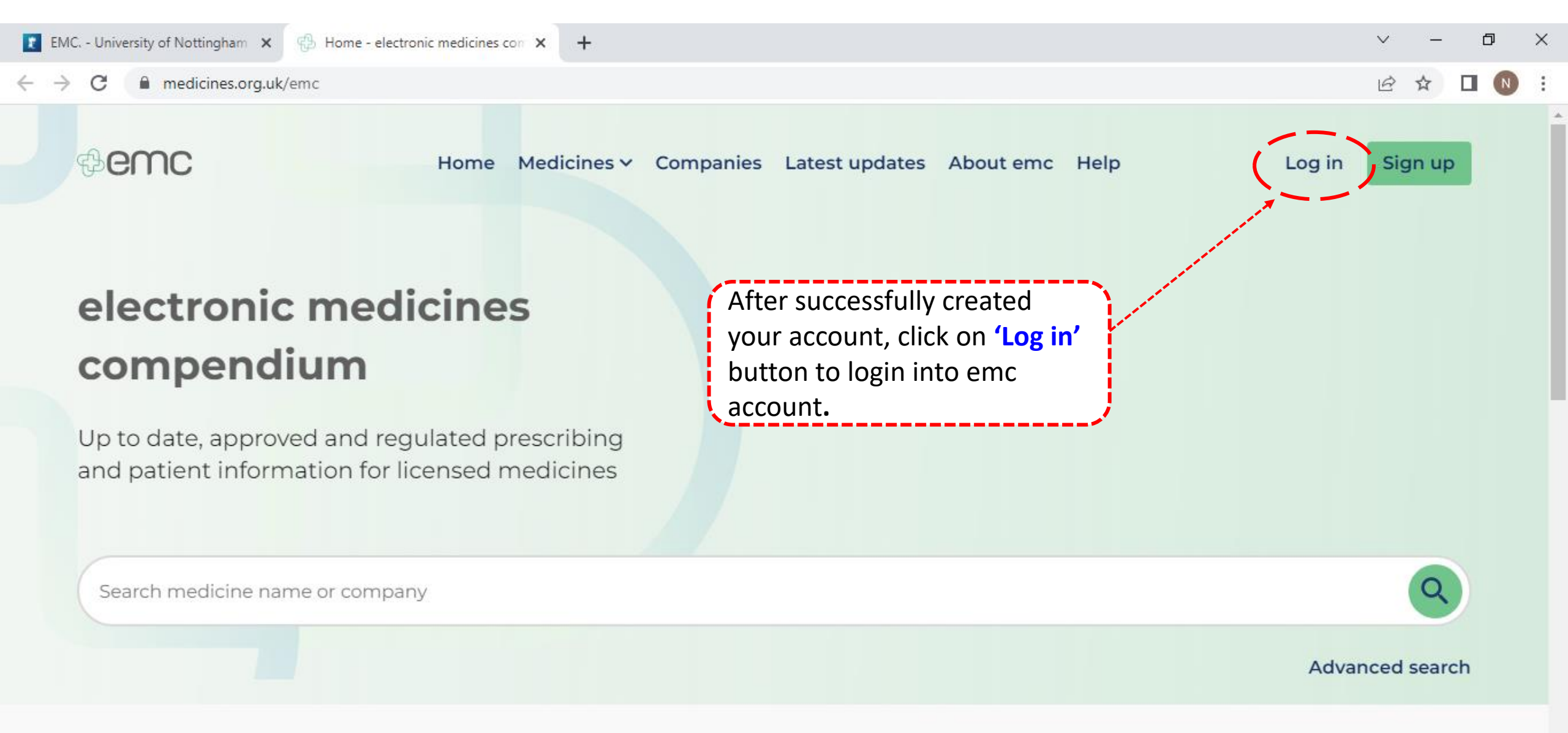

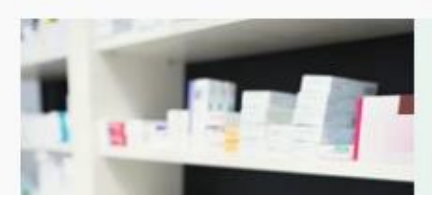

Sign up to emc

Create your emc account to access:

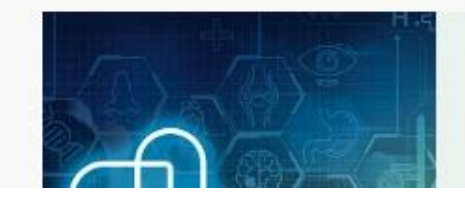

About Datapharm

Datapharm is the leading medicines

×

+

• ightarrow C 🔒 datapharmltd.b2clogin.com/datapharmltd.onmicrosoft.com/oauth2/v2.0/authorize?p=b2c\_1a\_signin\_int&client\_id=aa96291e-b580-4aac-a70b-6a008287f3d7&redirect\_... 🖄 🛧 🔳 🚺

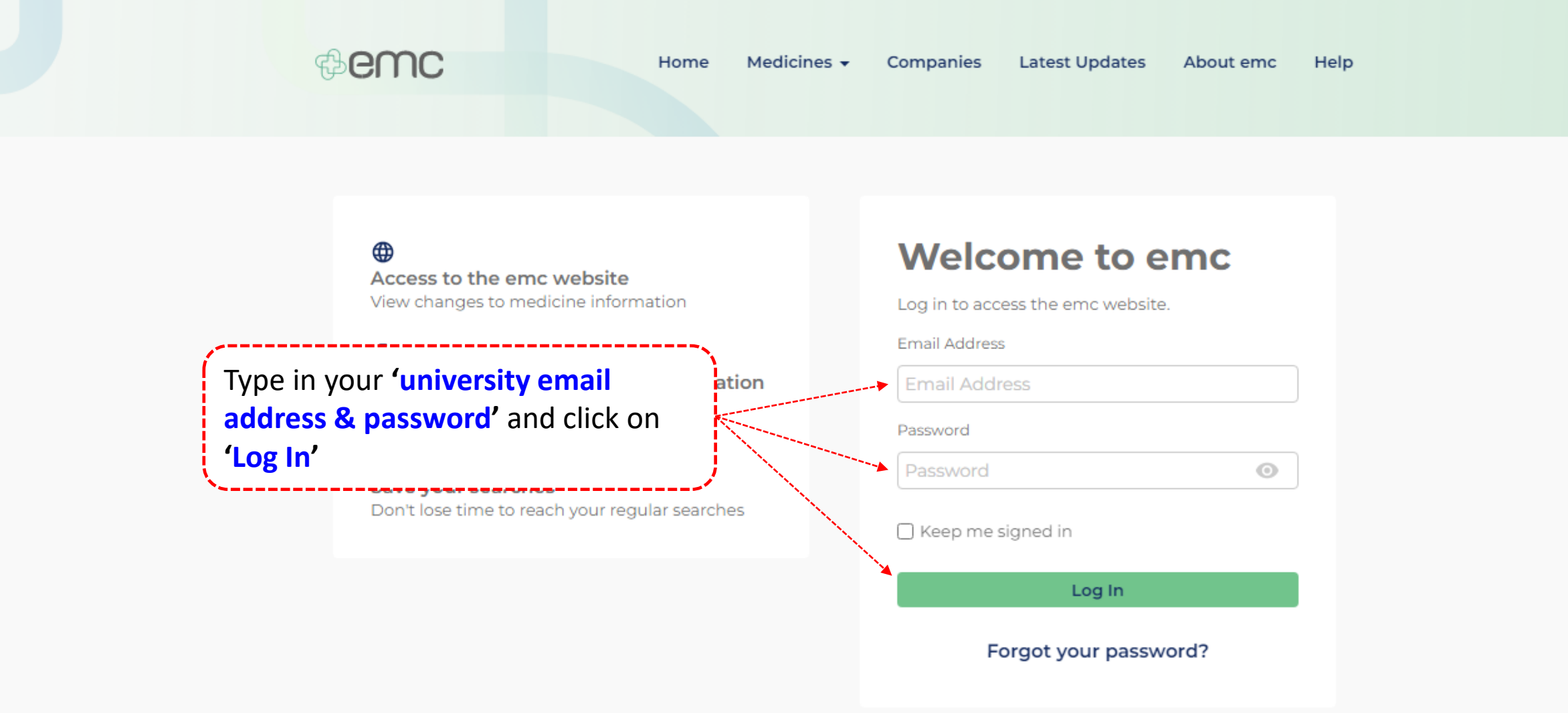

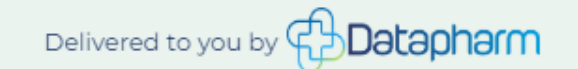

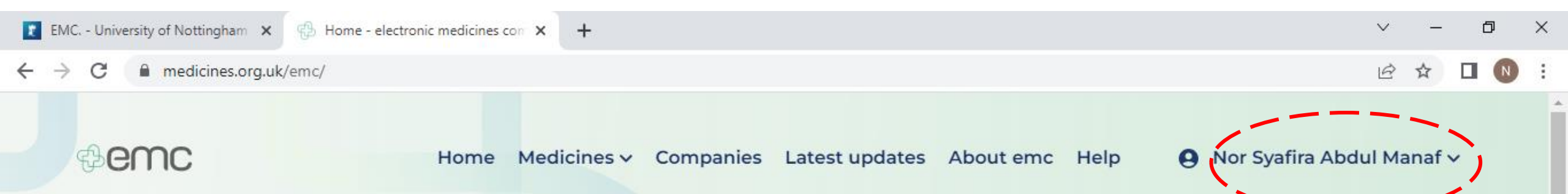

## electronic medicines compendium

Up to date, approved and regulated prescribing and patient information for licensed medicines

Your name appeared on the top of the homepage indicate that you have successfully login to emc account.

Search medicine name or company

Advanced search

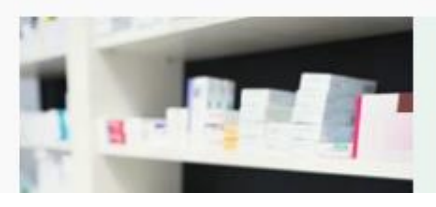

Welcome to emc

You can now access:

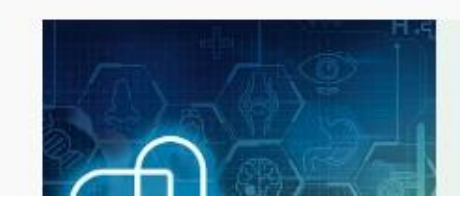

About Datapharm

Datapharm is the leading medicines

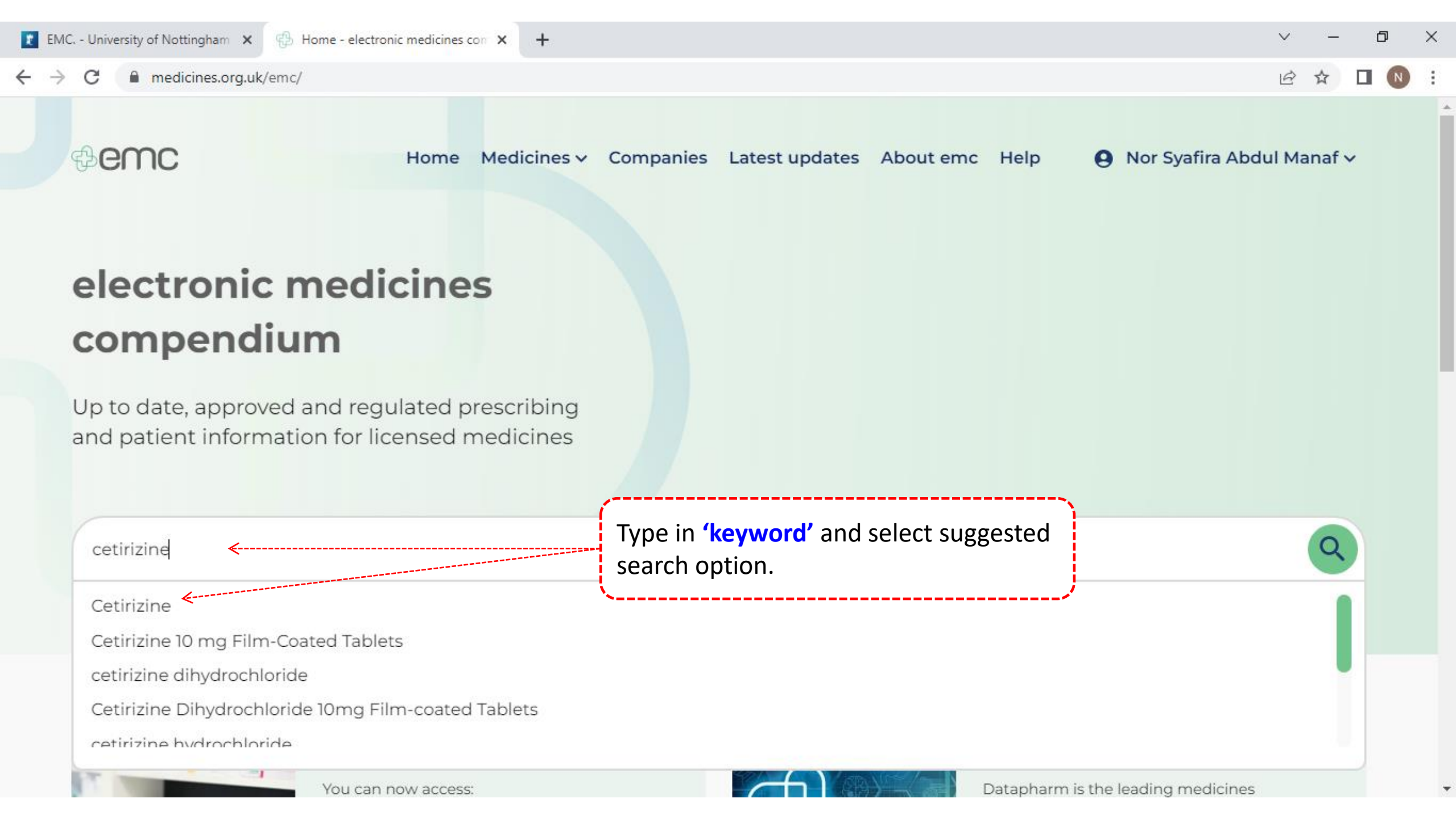

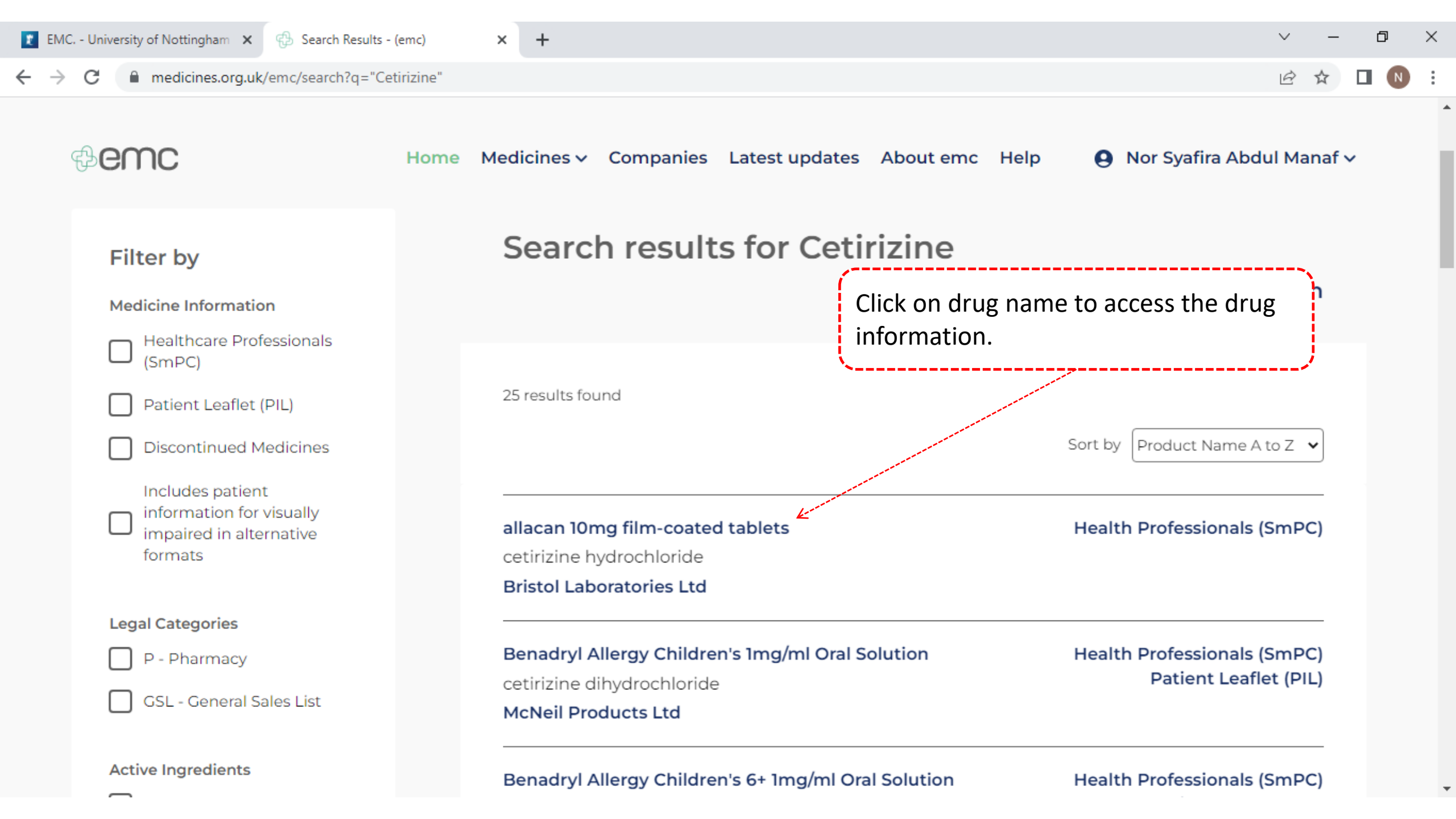

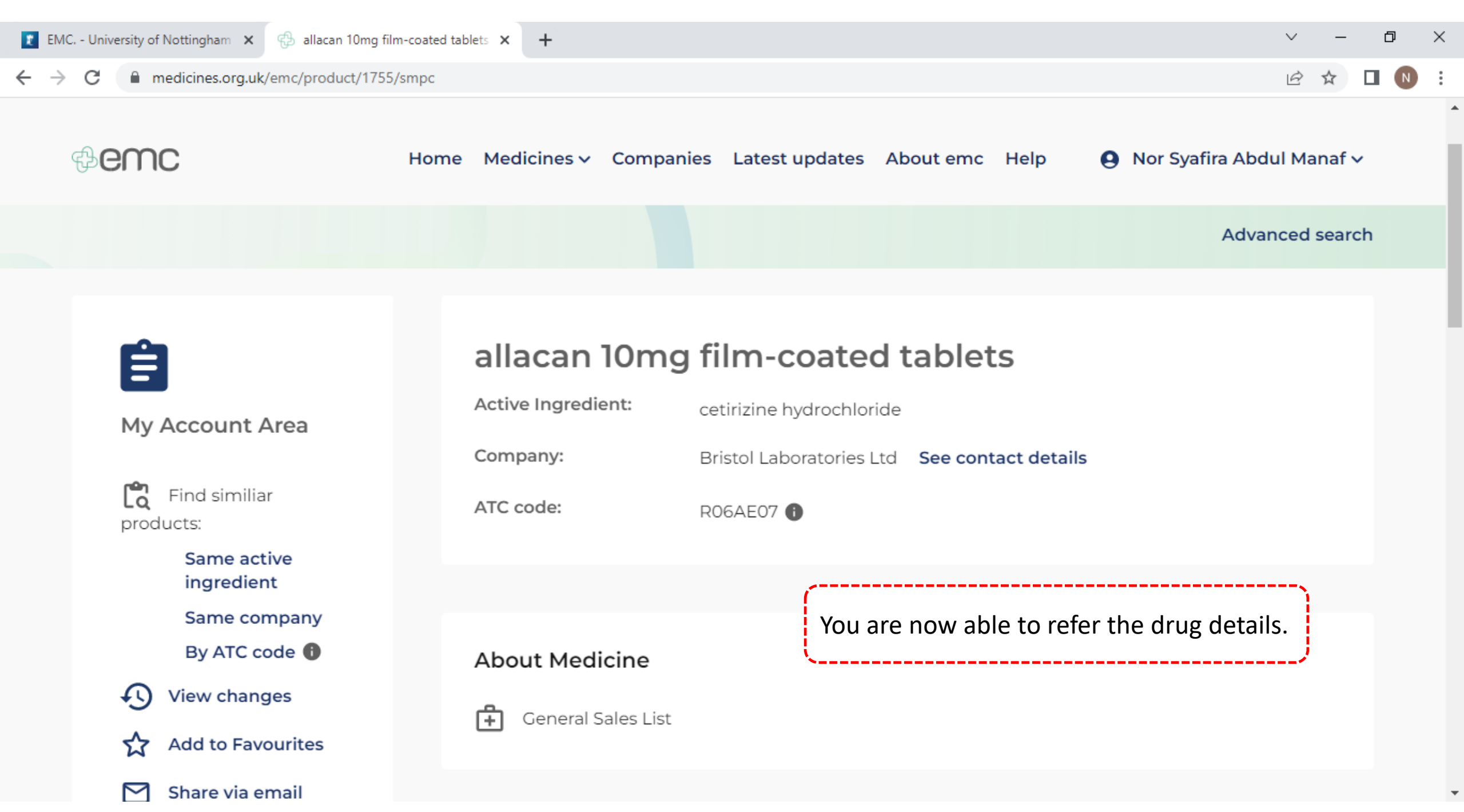